# 都城市電子入札システム(物品・役務)

操作概要マニュアル(2)

(環境設定・利用登録※ID・Passのみ)

令和7年3月

# 目次

### 1. 電子入札システム利用のための環境設定

| 1. | 電子入  | 、札シス       | テム利用の  | )ための環 | 境設定   |         |       |        |
|----|------|------------|--------|-------|-------|---------|-------|--------|
| 1  | . 1  | ICカ-       | -ドを利用  | しない場合 | う(ID・ | パスワードのみ | みの場合) |        |
|    | 1. 1 | . 1        | クライアン  | ント環境の | )確認 … |         |       | ··· 1  |
|    | 1. 1 | . 2        | ソフトウコ  | ェアのイン | マトール  |         |       | ··· 17 |
| 2. | 利用者  | <b>音</b> 録 |        |       |       |         |       |        |
| 2  | . 1  | 前提条        | :件     |       |       |         |       | ·· 18  |
| 2  | . 2  | 電子入        | .札用ID╱ | ′パスワー | ドの登録  | 申請を行う場合 |       | 19     |

※ 本マニュアルの画面は標準版の画面となります。実際に稼動するシステムとは発注機関ロゴ及びレイア ウト、入札方式名称等が一部異なる場合があります。

### 1. 電子入札システム利用のための環境設定

### 1.1 ICカードを利用しない場合(ID・パスワードのみの場合)

### 1.1.1 パソコン環境の確認

電子入札システムを動作させるパソコンが、以下の要件を満たしているかどうかを確認ください。ご使用になるパソコン及び環境が要件を満たしていない場合には、電子入札システムが動作しない、または制限される場合があります。

### (1)ハードウェア要件

パソコン本体の性能及び環境に関する要件を示します。

| 項目                                       | 要件                                                 |               |  |  |
|------------------------------------------|----------------------------------------------------|---------------|--|--|
| パソコン                                     | Windows パソコン                                       |               |  |  |
| CPU                                      | Core Duo 1.6GHz 同等以上推奨                             |               |  |  |
|                                          | Windows10                                          | Windows11     |  |  |
| メモリ                                      | 32bit版:1.0GB以上を推奨<br>64bit 版:2.0GB 以上を推奨           | 4.0GB 以上を推奨   |  |  |
| ハードディスク                                  | 1ドライブの空き容量が、1GB 以上                                 |               |  |  |
| ディスプレイ                                   | 1,024×768ピクセル(XGA)以上の解偵                            | 象度            |  |  |
| インターフェース                                 | <mark>/ターフェース IC カードリーダを接続するための USB ポート 1 つ</mark> |               |  |  |
| IC カードリーダ ご利用になる電子入札コアシステム対応認証局が指定しているもの |                                                    | 応認証局が指定しているもの |  |  |

(2)ソフトウェア

| 項目                     | 要件                                                                                                    |
|------------------------|----------------------------------------------------------------------------------------------------|
| OS(基本ソフト)              | Windows10 Home/Pro (32bit 版/64bit 版)<br>Windows11 Home/Pro (64bit 版)                                         |
| ブラウザ                   | Microsoft Edge(Chromium 版)(バージョン 89 以上)<br>Google Chrome(バージョン 89 以上)<br>※Microsoft Edge の IE モードは対応しておりません。 |
| 電子入札補助アプリ              | 電子入札補助アプリ(V1.3.0)(※1)                                                                                        |
| .NET Framework<br>(※2) | .NET Framework 4.6.2 以上                                                                                      |

(※1)電子入札補助アプリは都城市電子入札システム(物品・役務)ポータルサイトから、アプリインストーラ ー及びインストールマニュアルをまとめた zip ファイルをダウンロード・解凍してご利用ください。

(※2).NET Framework が入っていない場合は、マイクロソフト社のホームページを参照の上、 インストールをしてください。マイクロソフト社のサポート終了が見込まれるバージョンをお使いの場合 には、システム部門等にご相談いただき、サポート中のバージョンへの更新をご検討ください。 【Windows10をご利用の場合】 https://docs.microsoft.com/ja-jp/dotnet/framework/install/on-windows-10 【Windows11をご利用の場合】 https://docs.microsoft.com/ja-jp/dotnet/framework/install/on-windows-11

# (3)インターネット回線

| 項目    | 要件                                                               |
|-------|------------------------------------------------------------------|
| 回線速度  | ADSL 1.5Mbps 以上を推奨                                               |
| 電子メール | 電子メールが送受信できる環境であること                                              |
|       | 下記のプロトコルによる通信が可能なこと                                              |
| プロトール | •HTTP:Hyper Text Transfer Protocol                               |
| עריוע | <ul> <li>HTTPS: Hyper Text Transfer Protocol Security</li> </ul> |
|       | <ul> <li>LDAP: Lightweight Directory Access Protocol</li> </ul>  |

# (4)その他

その他、次の事項にご留意ください。

| 項目                  | 要件                                    |
|---------------------|---------------------------------------|
| 使用する Windows ユーザ名   | 2バイト文字(※)を使用していないこと。                  |
| 使用する Windows ネットワーク | ※2バイト文字:全角文字のこと。                      |
| のドメイン名              |                                       |
|                     | 電子入札システムを利用するにあたり、ブラウザの設定が必           |
| ブラウザの設定             | 要になります。                               |
| ※本設定は、必ず行ってください。    | 設定方法については、下記「 <b>ブラウザの設定</b> 」をご確認くださ |
|                     | い。                                    |
|                     | 電子入札システムで文字を正常に表示するためには、必ず            |
| 体田フェンルに関する恐空        | JIS90 フォントをご利用ください。                   |
| 使用ノオノトに用りる設定        | JIS2004 の使用を制限する設定が必要となりますので、下記       |
|                     | 「 <u>使用フォントに関する設定</u> 」をご確認ください。      |

# <u>ブラウザの設定</u>

電子入札システムを使用する際は、<u>下記の設定を必ず行ってください。</u>設定を行わない場合、添付資料がダウン ロードできない、画面表示が崩れる、電子入札システムに接続できない等の不具合が起こる可能性があります。

### 【Microsoft Edge の設定】

Microsoft Edge (Chromium 版)で電子入札システムを利用する際は、以下の「キャッシュクリア」と「ポップアップ許可の登録」を行ってください。

これらの操作は、初回利用時には必ず実施してください。なお、電子入札システムの操作で不具合が発生した場合、再度これらの操作を行うことで改善されることがあります。

### キャッシュクリア、ポップアップ許可の設定

以下の手順で実施してください。

(1)Microsoft Edge を起動し、ウィンドウ右上の「×」のすぐ下にある「…」をクリックし、表示されたメニューの 「設定」をクリックします。

|                              |                                              |                          |                  |          | -     |          | × |
|------------------------------|----------------------------------------------|--------------------------|------------------|----------|-------|----------|---|
|                              |                                              |                          | to               | ౬ౕ≡      | Ē     |          |   |
| ラウザーは組織によって管理されています          |                                              |                          | 新しいタブ(T)         |          |       | Ctrl+T   |   |
|                              |                                              |                          | 新しいウィンドウ(N)      | 6        |       | Ctrl+N   | ( |
|                              | L                                            | Ę                        | 新しい InPrivate ウ  | ウィンドウ(I) | Ctrl+ | -Shift+N |   |
|                              |                                              |                          | ズーム              |          | 100%  | +        | 2 |
| 「重しています                      |                                              | ເ∕≡                      | お気に入り(0)         |          | Ctrl+ | -Shift+C |   |
| 生して、お客様のプライ                  | (パシーを常に保護                                    | 5                        | 履歴(H)            |          |       | Ctrl+H   |   |
| )詳細                          |                                              | $\underline{\downarrow}$ | ダウンロード(D)        |          |       | Ctrl+J   |   |
|                              | _                                            | B                        | アプリ(A)           |          |       |          | > |
|                              |                                              | 3                        | 拡張機能(X)          |          |       |          |   |
| っサイトでは、この情報を<br>ザーの情報を収集し、アイ | を使用して、サイトの<br>クセスしたことがない                     | Ē                        | コレクション(E)        |          | Ctrl  | +Shift+Y |   |
|                              |                                              | Ð                        | 印刷(P)            |          |       | Ctrl+P   |   |
|                              |                                              | Ø                        | Web キャプチャ(W)     |          | Ctrl  | +Shift+S |   |
|                              |                                              | Ē                        | 共有(R)            |          |       |          |   |
|                              | 🕕 厳重                                         | බ                        | ページ内の検索(F)       |          |       | Ctrl+F   |   |
| ヽサイトからの <mark>トラッカー</mark>   | <ul> <li>すべてのサイト</li> <li>部へたゴロック</li> </ul> | ${\sf A}^{\otimes}$      | 音声で読み上げる         | (U)      | Ctrl+ | Shift+U  |   |
| とんどバーソナル設定                   | <ul> <li>コンテンツと広</li> </ul>                  |                          | その他のツール(L)       |          |       |          | > |
| )ます<br>ます                    | 限に抑えられる                                      | ŝ                        | 設定(S)            |          |       |          |   |
| )ーをブロックします                   | र 94 FW-897.<br>वु                           | 0                        | ヘルプとフィードバッ       | ク(B)     |       |          | > |
|                              | <ul> <li>・ 既知の有害な</li> </ul>                 |                          | Microsoft Edge 8 | を閉じる(M)  |       |          |   |

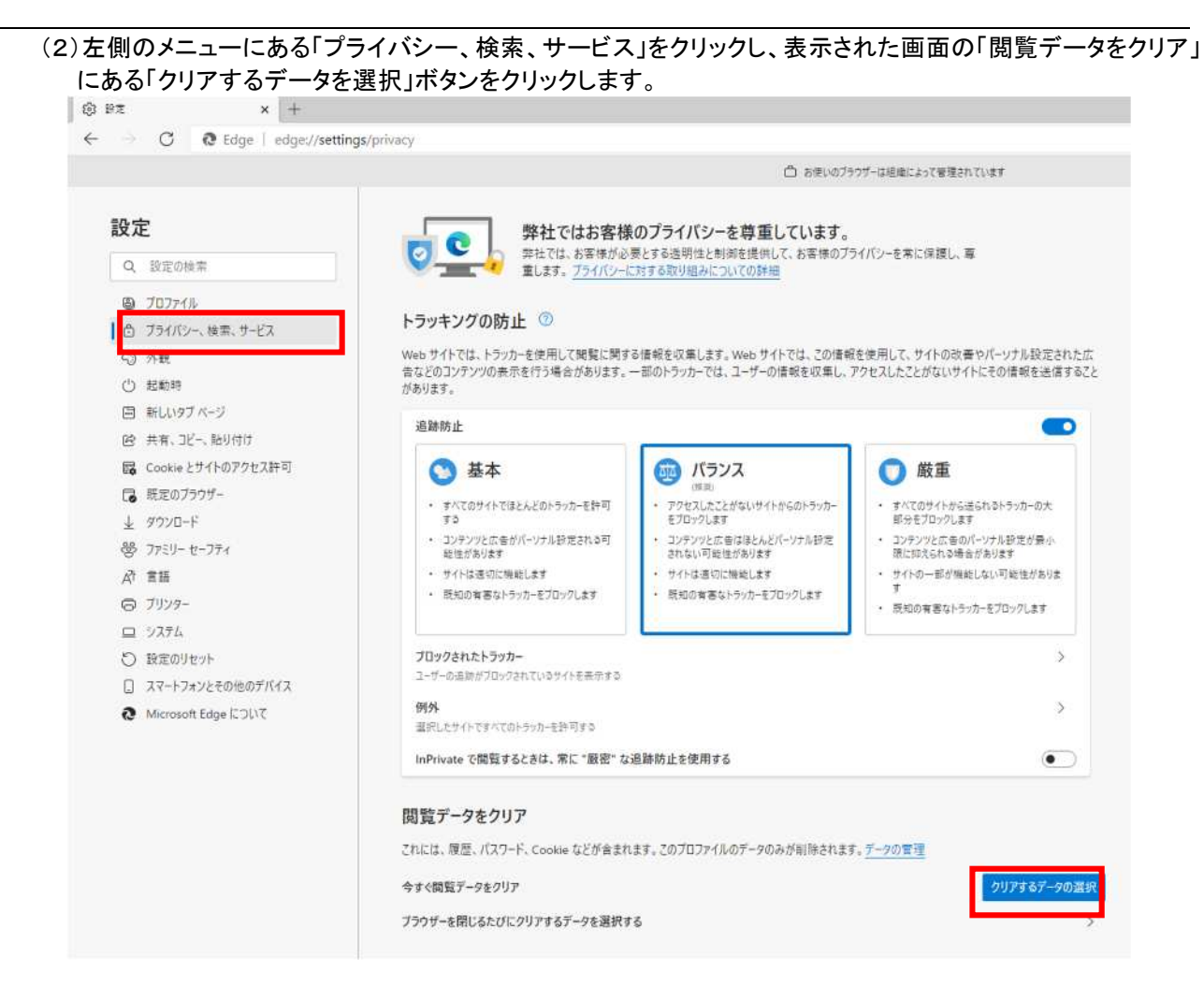

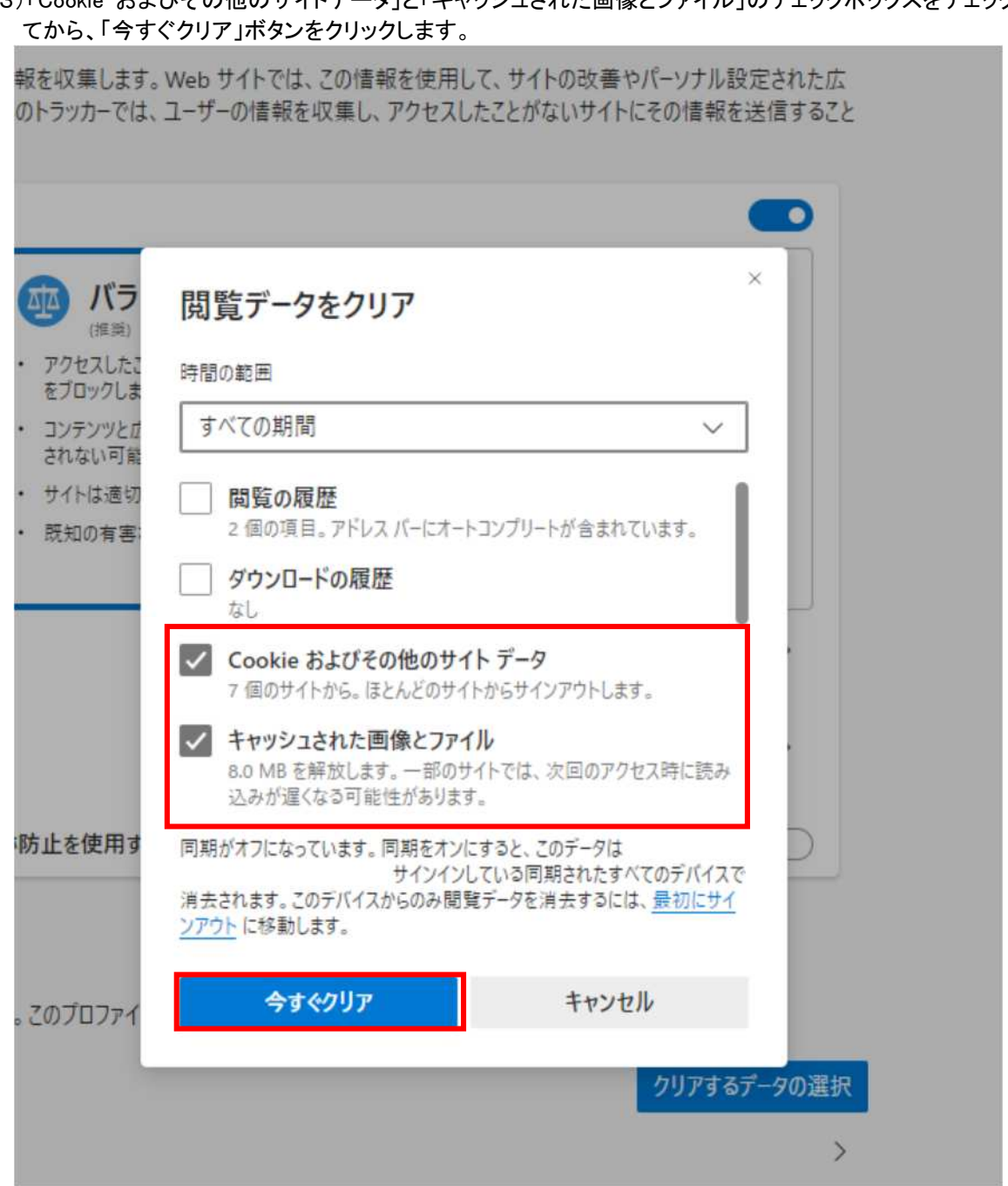

# (3)「Cookie およびその他のサイトデータ」と「キャッシュされた画像とファイル」のチェックボックスをチェックロし

(4) Microsoft Edge を起動し、ウィンドウ右上の「×」のすぐ下にある「…」をクリックし、表示されたメニューの「設 定」をクリックします。

|                              |                                         |                          |                  |                         | -     |                         | ×  |
|------------------------------|-----------------------------------------|--------------------------|------------------|-------------------------|-------|-------------------------|----|
|                              |                                         |                          | ٢ô               | ర∕≡                     | Ē     | ۲                       |    |
| うウザーは組織によって管理さ               | きれています                                  |                          | 新しいタブ(T)         |                         |       | Ctrl+T                  | •3 |
|                              | _                                       |                          | 新しいウィンドウ(N)      |                         |       | Ctrl+N                  | I  |
|                              | L                                       | ľ                        | 新しい InPrivate う  | フィ <mark>ンドウ(I</mark> ) | Ctrl- | +Shift+N                | I. |
|                              |                                         |                          | ズーム              | -                       | 100%  | +                       | 2  |
| 重しています                       |                                         | €≣                       | お気に入り(0)         |                         | Ctrl  | +S <mark>h</mark> ift+C | )  |
| と供して、お客様のプライ                 | (バシーを常に保護                               | 5                        | 履歴(H)            |                         |       | Ctrl+H                  |    |
| )詳細                          | _                                       | $\underline{\downarrow}$ | ダウンロード(D)        |                         |       | Ctrl+.                  |    |
|                              | _                                       | B                        | アブリ(A)           |                         |       |                         | >  |
|                              |                                         | ß                        | 拡張機能(X)          |                         |       |                         |    |
| o サイトでは、この情報を<br>ザーの情報を収集し、ア | と使用して、サイトの<br>クセスしたことがない                | Ē                        | コレクション(E)        |                         | Ctrl  | +Shift+\                |    |
|                              |                                         | Ø                        | ED剧(P)           |                         |       | Ctrl+F                  | )  |
|                              |                                         | Ø                        | Web キャプチャ(W)     | la l                    | Ctrl  | +Shift+S                |    |
|                              |                                         | Ē                        | 共有(R)            |                         |       |                         |    |
|                              | 🕕 厳重                                    | හී                       | ページ内の検索(F)       |                         |       | Ctrl+F                  | ŝ  |
| いサイトからのトラッカー                 | <ul> <li>すべてのサイト<br/>部へたずロック</li> </ul> | A»                       | 音声で読み上げる         | (U)                     | Ctrl  | +Shift+U                |    |
| とんどパーソナル設定                   | <ul> <li>コンテンツと広</li> </ul>             |                          | その他のツール(L)       |                         |       |                         | >  |
| Jます<br>≠す                    | 限に抑えられま<br>・ サイトの一部も                    | ŝ                        | 設定(S)            |                         |       |                         |    |
| )ーをブロックします                   | す                                       | 0                        | ヘルプとフィードバッ       | ク(B)                    |       |                         | >  |
|                              | <ul> <li>・ 既知の有害な</li> </ul>            |                          | Microsoft Edge & | E閉じる(M)                 |       |                         |    |

| A C A Idea Laderation      | Hone (motion)                                                                                                  |              |
|----------------------------|----------------------------------------------------------------------------------------------------|--------------|
| -> O @ Edge   edge://se    | ttings/content<br>〇 お使いのプラウザーは通航                                                                               | こよって管理されています |
| 記<br>中                     |                                                                                                    |              |
| i z Je                     | TRIFERIC COOKIE CT-9                                                                                           |              |
| Q. 設定の検索                   | サイトとセッション間の維続的なフラウシンクを容易にするために、ナハイ人に Cookie とアータを保存する                                                          |              |
| <ul> <li>プロファイル</li> </ul> | Cookie とサイト データの管理と削除                                                                                          | >            |
| ⑦ ブライバシー、検索、サービス           |                                                                                                    |              |
| ◎ 外数                       | サイトのアクセス許可                                                                                                    |              |
| ○ 起動時                      |                                                                                                    |              |
| ヨ 新しい9ブページ                 | すべてのサイト                                                                                                    | >            |
| (2) 共有、コビー、NU1付け           | ■「見した311Fの22をAftの目在から30                                                                                        |              |
| Cookieとサイトのアクセム計可          | 最近のアクティビティ                                                                                                    |              |
| L ガロリアフリー<br>L ガロリロード      | サイトのアクセス時可に対して行われた最新の変更                                                                                        |              |
| 8 775U- tr-754             | http://ebid-web01/                                                                                             | >            |
| ☆言語                        | ポランアランとリライレクト作り済み                                                                                              |              |
| © JU29-                    | すべてのアクセス許可                                                                                                    |              |
| D 9276                     | すべてのサイトに適用されるアクセス計可                                                                                            |              |
| 設定のリセット                    | ◎ 位置信報                                                                                                    | >            |
| スマートフォンとその他のデバイス           | 常に確認する                                                                                                    |              |
| Microsoft Edge (COLV     C | <ul> <li>カメラ<br/>素に確認する</li> </ul>                                                                             | >            |
|                            |                                                                                                    | >            |
|                            | (・) モーション センサーまたは光センサー<br>サイトでのモーション センサーと光センサーの使用をブロックする                                                      | >            |
|                            | () 通知 (1012775)                                                                                                | >            |
|                            | ្រា JavaScript<br>អូមានភូស                                                                                     | >            |
|                            | الا الحالي المالي المالي المالي المالي المالي المالي المالي المالي المالي المالي المالي المالي المالي المالي ا | >            |

# (6)「許可」欄の右にある「追加」を押下します。

| C to tage / toge / to |                              |     |
|-----------------------|------------------------------|-----|
|                       | 〇 お使いのフラウザーは組織によって管理されています   |     |
| 設定                    | ← サイトのアクセス許可 / ポップアップとリダイレクト |     |
| Q. 設定の検索              |                              |     |
| ₿ Ĵ07r1l              | ブロック (推奨)                    |     |
| ♂ ブライパシー、検索、サービス      |                              |     |
| ○ 外觀                  | 7099                         | 過74 |
| () 起動時                | 温加されたサイトはありません               |     |
| □ 新しいタブページ            |                              |     |
| 図 共有、コピー、貼り付け         | 許可                           | 追加  |
| Cookie とサイトのアクセス許可    | http://ebid-web01:80         |     |
| □ 既定のブラウザー            |                              |     |
| 1                     |                              |     |

(7)利用する電子入札システムの URL を入力し、「追加」ボタンをクリックします。

| 1.1 |     |                                 |  |  |  |
|-----|-----|---------------------------------|--|--|--|
|     | URL | https://www.ebs-cloud.fwd.ne.jp |  |  |  |
|     |     | https://www.epi-cloud.fwd.ne.jp |  |  |  |

| サイトの追加          |       | × |
|-----------------|-------|---|
| <del>ቻ</del> /ኑ |       |   |
| 追加              | キャンセル |   |

# (8)入力した URL が「許可」欄に追加されていることを確認します。

|                        | 0                            | お使いのブラウザーは組織によって管理されています |
|------------------------|------------------------------|--------------------------|
| 設定                     | ← サイトのアクセス許可 / ポップアップとリダイレクト | 「http://」」を追加しました ×      |
| Q. 設定の検索               |                              |                          |
|                        | ブロック (推奨)                    |                          |
| ⑦ ブライバシー、検索、サービス       |                              |                          |
| ④ 外觀                   | 7092                         | 追加                       |
| () 起勧時                 | 追加されたサイトはありません               |                          |
| 新しいタブベージ               |                              |                          |
| 図 共有、コヒー、貼り付け          | 許可                           | 這加                       |
| ┃ ■ Cookie とサイトのアクセス許可 | http://abid.usb01/80         |                          |
| 民定のブラウザー               | http://                      |                          |
| ↓ ダウンロード               | 1 (27) (27) (27) (24)        |                          |

Microsoft Edge の設定は以上です。

# 【Google Chrome の設定】

Google Chrome で電子入札システムを利用する際は、以下の「キャッシュクリア」と「ポップアップ許可の登録」を 行ってください。

これらの操作は、初回利用時には必ず実施してください。なお、電子入札システムの操作で不具合が発生した場合、再度これらの操作を行うことで改善されることがあります。

# キャッシュクリア、ポップアップ許可の登録

(1)Google Chrome のウィンドウ右上の「×」のすぐ下にある「…」をクリックして、表示されたメニューから「その 他のツール」にマウスポインタを合わせ、表示されるサブメニューの「閲覧履歴を消去…」をクリックします。

|     |              |                   |                          |                       | -      | -    |                             | ×      |
|-----|--------------|-------------------|--------------------------|-----------------------|--------|------|-----------------------------|--------|
|     |              |                   |                          |                       |        | ☆    | 0                           | :      |
|     |              |                   | 新しいタブ<br>新しいウィ<br>シークレット | が<br>'ンドウ<br>ト ウィンドウる | を開く    | Ctrl | Ctrl+<br>Ctrl+!<br>+Shift+! | r<br>v |
|     |              |                   | 履歴<br>ダウンロー<br>ブックマーク    | ド<br>ク                |        |      | Ctrl+                       | I<br>I |
| C   |              |                   | ズーム<br>印刷<br>キャスト        | -                     | - 100% | +    | Ctrl+                       | ]<br>P |
|     | 名前を付けてページを保存 | Ctrl+S            | 検索<br>その他の"              | ソール                   |        |      | Ctrl+                       | F      |
|     | ショートカットを作成   |                   | 編集                       | 切り取り                  | ٦Ľ     | ÷    | 貼り付                         | t)     |
|     | 閲覧履歴を消去      | Ctrl+Shift+Delete | 設定                       |                       |        |      |                             |        |
| 検索る | 拡張機能         |                   | ヘルブ                      |                       |        |      |                             |        |
| 使楽さ | タスク マネージャ    | Shift+Esc         | 終了                       |                       |        |      |                             |        |
|     |              |                   | 11 2 4                   |                       |        |      |                             |        |

(2)「Cookie と他のサイトデータ」と「キャッシュされた画像とファイル」のチェックボックスをチェック☑してから、 「データを削除」ボタンをクリックします。

|       | <ul><li>閲覧腹歴テータの削除</li><li>基本設定</li><li>詳細設定</li></ul>                                                |   |
|-------|----------------------------------------------------------------------------------------------------|---|
|       | 期間 全期間 🔻                                                                                              |   |
| ・ユリティ | 閲覧履歴<br>アドレスバーの履歴とオートコンプリートデータを削除します。                                                                 | 2 |
|       | ✓ Cookie と他のサイトデータ<br>ほとんどのサイトからログアウトします。                                                             |   |
|       | <ul> <li>キャッシュされた画像とファイル</li> <li>✓ 最大で1 MB を解放します。サイトによっては、次回アクセスする際に読み込みに時間がかかる可能性があります。</li> </ul> |   |
| *     |                                                                                                    |   |
| Ø     |                                                                                                    |   |
|       | キャンセルデータを削除                                                                                           |   |

|                    | -                      |                  |
|--------------------|------------------------|------------------|
|                    |                        | * <b>8</b> :     |
|                    | 新しいタブ<br>新しいウィンドウ      | Ctrl+T<br>Ctrl+N |
|                    | シークレット ウィンドウを開く        | Ctrl+Shift+N     |
|                    | 展歴<br>ダウンロード<br>ブックマーク | Ctrl+J           |
|                    | Х-Ц - 100%             | + []             |
| Goodo              | 印刷<br>キャスト             | Ctrl+P           |
| GOODE              | 検索                     | Ctrl+F           |
|                    | その他のツール                | •                |
|                    | 編集 切り取り コピー            | 貼り付け             |
|                    | 設定                     |                  |
| gle で検索または URL を入力 | ヘルプ                    | <u>}</u>         |
|                    |                        |                  |

(4)画面左側のメニューの「プライバシーとセキュリティ」をクリックして、表示された一覧から「サイトの設定」を クリックします。

| 定                                                                                                    | Q, 設定項目を検索                                                 |    |
|----------------------------------------------------------------------------------------------------|------------------------------------------------------------|----|
| Google の設定                                                                                                    | ブックマークと設定のインボート                                            | ×  |
| 自動入力                                                                                                    | 自動入力                                                       |    |
| ・ 安全確認                                                                                                    | 0~ /(20-K                                                  | ×  |
| <ul> <li>ブライバシーとセキュリティ</li> <li>デザイン</li> </ul>                                                                                                    | 日 お支払い方法                                                   | ٠  |
| 検索エンジン                                                                                                    |                                                            | ٠  |
| <ul> <li>         ・・         ・・         ・・         ・         ・</li> <li>         ・         ・</li> <li>         ・</li> <li></li></ul> | 安全確認                                                       |    |
| ¥細設定 •                                                                                                    | ⊘ Chrome でデータ侵害や不正な拡張機能などの脅威から保護されているか確認します 今すぐる           | 88 |
| 立張機能 🖸                                                                                                    | プライバシーとセキュリティ                                              |    |
| Chrome について                                                                                                    | ■ 閲覧履歴データの削除<br>閲覧履歴 Cookle、キャッシュなどを削除します                  | ,  |
|                                                                                                    | Cookie と他のサイトデータ<br>シークレット モードでサードパーティの Cookie がブロックされています | ,  |
|                                                                                                    | 44-11=4                                                    |    |
|                                                                                                    | セーフブラウジング(危険なサイトからの保護機能)などのセキュリティ設定                        | •  |

| 定                                                               | Q. 設定項目を検索                                                                         |    |
|-----------------------------------------------------------------|------------------------------------------------------------------------------------|----|
| Google の設定<br>自動入力<br>安全確認                                      | 最近のアクティビティ                                                                         |    |
| <ul> <li>フライバシーとセキュリティ</li> <li>デザイン</li> <li>検索エンジン</li> </ul> | ebid-web01 - http<br>ポップアップとリダイレクトを許可<br>すべてのサイトに保存されている権限とデータを表示                  | 8  |
| <ol> <li></li></ol>                                             | 権限<br>位置情報<br>アクセスする前に確認する                                                         | 5  |
| 通機能<br>だついて                                                     | <ul> <li>カメラ<br/>アクセスする前に確認する</li> <li>マイク<br/>アクセスする前に確認する</li> <li>通知</li> </ul> | ×  |
|                                                                 | <ul> <li>送信する前に確認する</li> <li>バックグラウンド同期<br/>最近閉じたサイトがデータの送受信を完了できるようにする</li> </ul> | t. |
|                                                                 | その他の権限 コンテンツ Cookie とサイトデータ シークレット モード でサードパーティの Cookie がブロックされています                | ×  |
|                                                                 | JavaScript<br>許可                                                                   | ÿ  |

| 777 <b>a</b> 177 <b>b</b> 1919 - 6 | oogle Y              |       |
|------------------------------------|----------------------|-------|
| 设定                                 | Q、 設定項目を検索           |       |
| Google の設定                         | ← ボッブアップとリダイレクト      | Q. 検索 |
| 自動入力                               |                      |       |
| 安全確認                               | ブロック(推奨)             | ()#   |
| フライバシーとセキュリテ                       | イ ブロック               | 追加    |
| <b>ゆ</b> デザイン                      |                      |       |
| 2 検索エンジン                           | リイトが追加されていません        |       |
| 国 既定のブラウザ                          | 許可                   | 追加    |
| し起動時                               | http://ebid-web01:80 | × 1   |
| <b>并細設定</b>                        |                      |       |

# (7)利用する電子入札システムの URL を入力し、「追加」ボタンをクリックします。

| URL | https://www.ebs-cloud.fwd.ne.jp |
|-----|---------------------------------|
|     | https://www.epi-cloud.fwd.ne.jp |

| サイトの追加          |                  |
|-----------------|------------------|
| [*.]example.com |                  |
|                 | - たって - たい 20-50 |
|                 |                  |

| דיד | リ 🐹 マップ G ログイン - Google | //settings/content/popups<br>7 |      |
|-----|-------------------------|--------------------------------|------|
| 設定  |                         | Q、設定項目を検索                      |      |
| ÷   | Googleの設定               | ← ボップアップとリダイレクト                | Q 検索 |
| Û   | 自動入力                    |                                |      |
| 0   | 安全確認                    | ブロック(推奨)                       | 0    |
| 0   | プライバシーとセキュリティ           | ブロック                           | 追加   |
| ۴   | デザイン                    |                                |      |
| Q   | 検索エンジン                  | サイトが追加されていません                  |      |
|     | 既定のブラウザ                 | 許可                             | 追加   |
| (1) | 起動時                     |                                |      |

Google Chrome の設定は以上です。

### 使用フォントに関する設定方法

電子入札システムでは JIS2004 フォントパッケージを使用することが出来ません。以下の手順にて、フォントの 設定を行ってください。

1. Windows10(バージョン 2004 以降)または Windows11 をご利用の方

(1)ツールバーに表示される「A」や「あ」を右クリックし、「設定」①を選択します。

(2)Microsoft IME の設定画面より、「全般」①をクリックします。

| ÷  | 設定                                                  | - | × |
|----|-----------------------------------------------------|---|---|
| ŵ  | Microsoft IME                                       |   |   |
| A字 | 全般<br>入力設定、文字の種類と文字セット、予測入力、既定の設定、互換性               | 1 |   |
|    | <b>キーとタッチのカスタマイズ</b><br>キー テンプレート、キーの割り当て、タッチ キーボード |   |   |
| Ę  | 学習と辞書<br>学習、ユーザー辞書、システム辞書                           |   |   |
| -  | デザイン                                                |   |   |

(3)「変換候補の一覧に含める文字セットを選択する」にて「JIS X 0208 のみ」①にチェックをします。

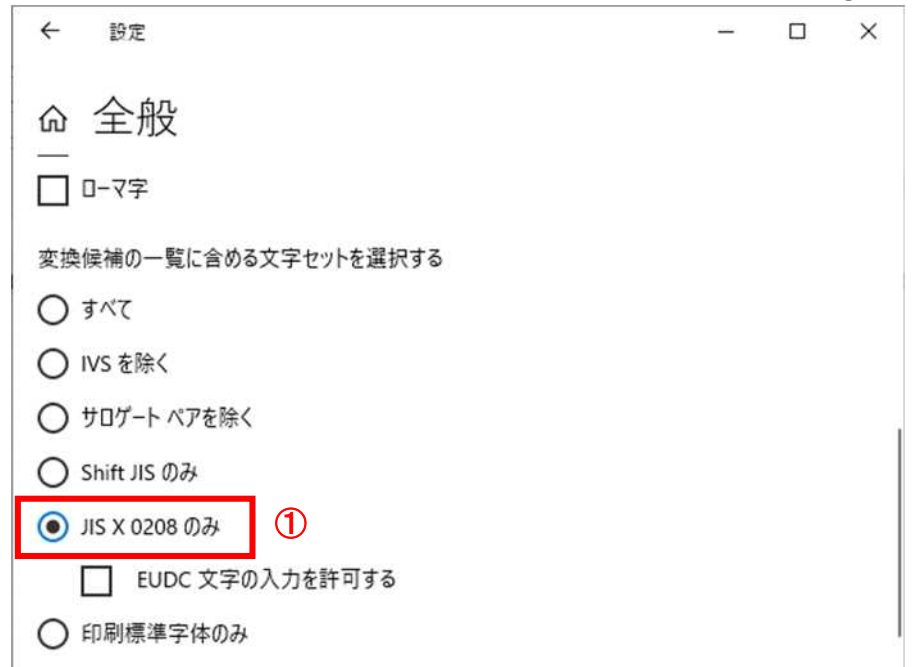

設定は以上です。

1.2.2 ソフトウェアのインストール

電子入札システムを使用するために必要なソフトウェアをご使用になるパソコンに「電子入札補助アプリ」をインストールする必要があります。

電子入札補助アプリは都城市電子入札システム(物品・役務)ポータルサイトから、アプリインストーラー及び インストールマニュアルをまとめた zip ファイルをダウンロード・解凍してご利用ください。

### 2. 利用者登録

IC カードによる認証を行わず、電子入札システムを利用するためには、少額物品用ユーザーID 登録申請を行う 必要があります。以下の手順を参照し、利用者登録または ID 登録申請を行ってください。

### 2.1 前提条件

電子入札システムに利用者登録を行うにあたり、以下の前提条件を満たしている必要があります。 前提条件を満たしていない場合には、必要な手続きを実施後に利用者登録を行ってください。

(1)入札参加資格

電子入札サービスに利用者登録をするためには、都城市の入札参加資格を有し、都城市から電子入札シ ステムへの登録に必要な「業者番号」及び「登録済み商号又は名称」が記載されている電子入札システム登 録案内通知を受理していることが前提です。

資格を有していない場合、電子入札システムに利用者登録はできませんので事前に入札参加資格を有していることをご確認ください。

登録案内通知がお手元にない方は、都城市契約課までご連絡ください。

(2) 電子入札サービスの環境設定

電子入札サービスに利用者登録をするためには、本マニュアルの「1. 電子入札システム利用のための環 境設定」がすべて完了していることが前提です。

まだ、完了していない場合には、「1. 電子入札システム利用のための環境設定」完了後に利用者登録を 行ってください。

# 2.2 電子入札用ID・パスワードの登録申請を行う場合

(1)電子入札サービスのホームページを開く

利用するブラウザを起動し、以下のホームページより電子入札システムのポータルサイトを開いてください。

URL https://www.city.miyakonojo.miyazaki.jp/site/keiyaku/71206.html

または、都城市ホームページのトップ画面から下記の手順で進み、電子入札システムのポータルサイトを開いてください。

# ①都城市ホームページトップ画面から「産業・事業者」を選択

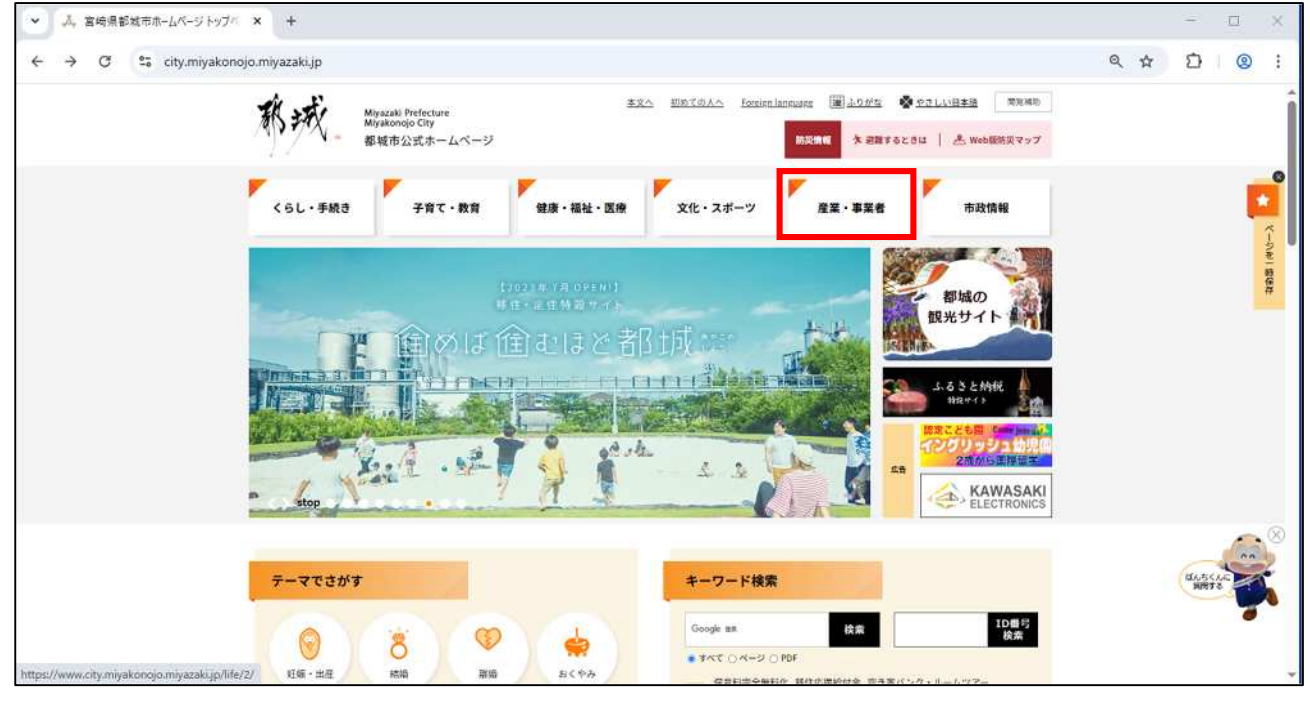

# ②【入札・契約・検査】の項目から「入札・契約」を選択

| ✓ 人、產業·事業者 - 宮崎県 | 果都城市ホー× +                                                                                              |            |                                                                                                    |                                                                                                    |      | - 0         |
|------------------|----------------------------------------------------------------------------------------------------|------------|----------------------------------------------------------------------------------------------------|----------------------------------------------------------------------------------------------------|------|-------------|
| ← → C 😁 city     | .miyakonojo.miyazaki.jp/life/4/                                                                        |            |                                                                                                    |                                                                                                    | Q \$ | D   @       |
|                  | 産業・事業者<br>新着情報<br>2025年5月23日世報 副国家改善<br>2025年5月23日世報 プラ研究者<br>2025年5月23日世報 王行会主命<br>2025年5月23日世報 王行会主命 |            | こついて公開型プロボーザルを実施します【対加<br>ロボーザルを実施します【対加急病法・質量の受け<br>11分)。<br>車業業務委託について公開型プロボーザルを実施<br>180一覧   新業情報のRSS | المحمود المحمود ال<br>محمود المحمود المحمود المحمود المحمود المحمود المحمود المحمود المحمود المحمود المحمود المحمود المحمود المحمود المحمود المحمود المحمود المحمود المحمود المحمود المحمود المحمود المحمود المحمود المحمود المحمود المحمود المحمود المحمود المحم |      |             |
|                  | LCE                                                                                                    | 入札・契約・検査   | 事業者の募集・結果                                                                                                | 指定管理者制度                                                                                                    |      |             |
|                  | - <u>武徳</u> 太道 <u>武徳</u> 加齢<br>武権相談 <u>武徳の道サイト</u>                                                     | 入札・契約 工事機変 | -<br>プロボーサル 加盟店の募集<br>- <u>クリーンセンター</u> 募集                                                               | 協定管理者利度の概要・導入状況<br>適定結果                                                                                                    |      | WASCAL NATE |
|                  | **                                                                                                    | 商工業        | 6次產業化                                                                                                    | 都城うまいものネットショップ                                                                                                    |      | Top         |
|                  | <u>農業の採用</u><br>農業経営の支援                                                                                | 中心市街地活性化封筆 | 御城の6次化                                                                                                   | ネットシュップ事業者支援                                                                                                    |      | (as         |

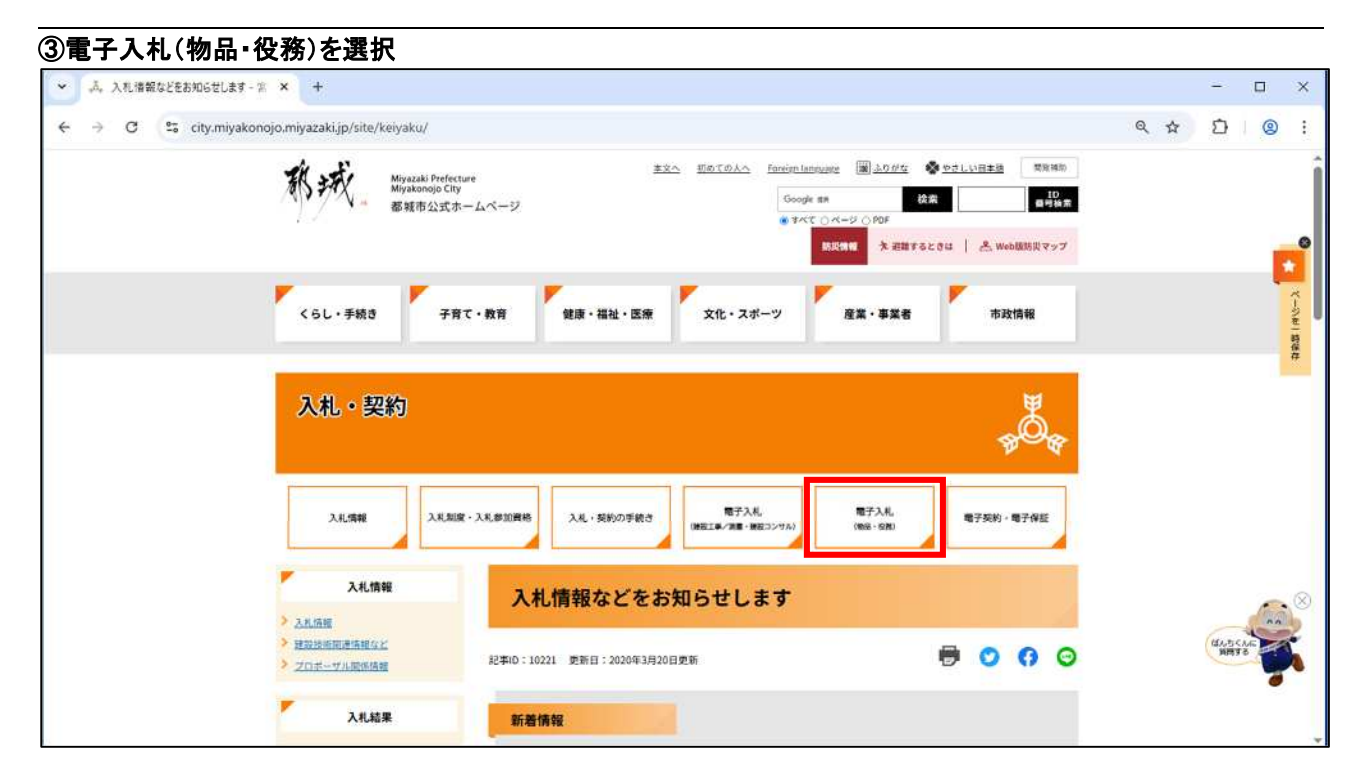

# ④【電子入札(物品・役務)】の項目から「システム利用」を選択

| ← → O S city.r | niyakonojo.miyazaki.jp/site/keiyaku/list220.html                                                                                                    | Q | . ☆ | Ð           | . @       | ;      |
|----------------|----------------------------------------------------------------------------------------------------|---|-----|-------------|-----------|--------|
|                | 2011日 本 Will 2013日 (小 Medially 6.5.3.                                                                                                    |   |     |             |           |        |
|                | くらし・手続き 子育て・教育 健康・福祉・医療 文化・スポーツ 産業・事業者 市政情報                                                                                                    |   |     |             |           |        |
|                | <ul> <li>◎ トップページ &gt; 入札・契約 &gt; 電子入札 (物品・役務)</li> <li>(*) システム利田 &gt; 型は市理子入札システム (物品・役務) ボータルウイト &gt; システム利田 &gt; 道子入札 (物品・役務) &gt; 入札情報などをお知らせします &gt; 産業・手<br/>業者 &gt; トップページ &gt; 産業・事業者 &gt; 入札情報などをお知らせします &gt; 電子入札 (物品・役務) ●</li> </ul> |   |     |             |           | ページを 1 |
|                | 入札・契約                                                                                                    |   |     |             |           | 191    |
|                | 入札/開催         入札/開始         入札・契約の手続き         電子入札<br>(抽加工業・加速・シングル)         電子入札<br>(抽加工業・加速・シングル)         電子入札<br>(抽加・電子気化)         電子気化                                                                                                    |   |     |             |           |        |
|                | 、入札情報 電子入札(物品・役務)                                                                                                    |   |     |             |           |        |
|                | > 込息価値       > 建設法原調準機能など       > 20世ーザル関節構成       > へんブデスク                                                                                                    |   |     | UL-5<br>HIN | cue<br>to | ×      |
|                | Алиан         з==7.6. нд.                                                                                                    |   |     |             | -         |        |

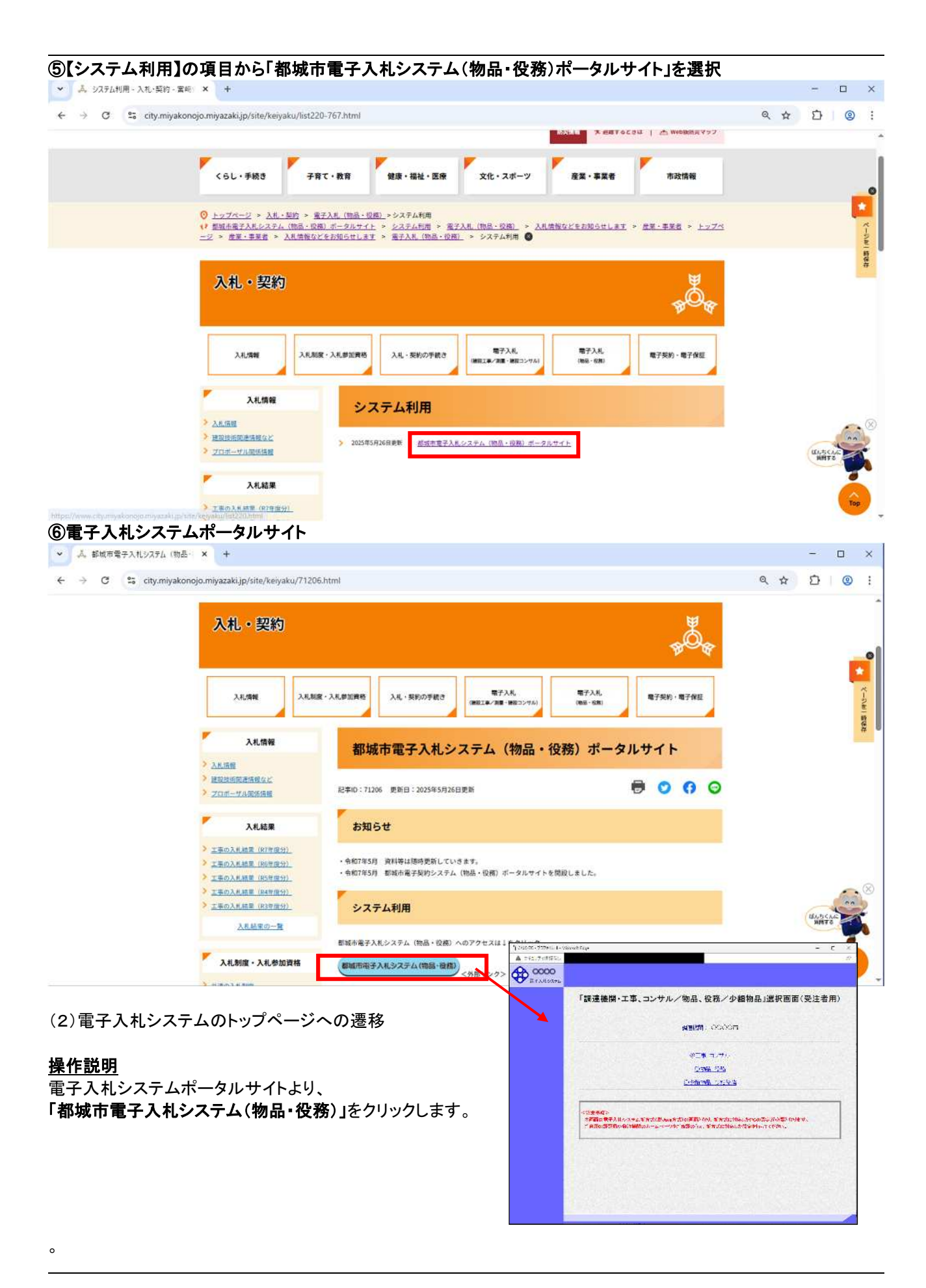

# (3)利用区分選択画面

| ALS/EC - プロファイル 1 - Micr | osoft Edge — D                                                                                                    |
|--------------------------|----------------------------------------------------------------------------------------------------|
| セキュリティ保護なし               |                                                                                                    |
| 00000                    |                                                                                                    |
| 2 電子入札システム               |                                                                                                    |
|                          | 「調達機関・工事、コンサル/物品、役務/少額物品」選択画面(受注者用)                                                                               |
|                          | 調達機関: 0000市                                                                                                    |
|                          | <u>◎工事、コンサル</u>                                                                                                   |
|                          | <u>◎物品、役務</u>                                                                                                    |
|                          | ◎少額物品、少額役務                                                                                                    |
|                          |                                                                                                    |
|                          | <注意事項><br>本画面は電子入礼システム新方式(脱Java方式)の画面となり、新方式に対応したPCの設定が必要となります。<br>ご利用の認証局や発注機関のホームページをご確認のうえ、新方式に対応した設定を行ってください。 |
|                          |                                                                                                    |
|                          |                                                                                                    |
|                          |                                                                                                    |
|                          |                                                                                                    |
|                          |                                                                                                    |
|                          |                                                                                                    |
|                          |                                                                                                    |

<u>操作説明</u> 「◎少額物品、少額役務」リンクをクリックします。

# (4)利用者登録/電子入札選択画面 「利用者登録」と「電子入札システム」の選択を行う画面です。

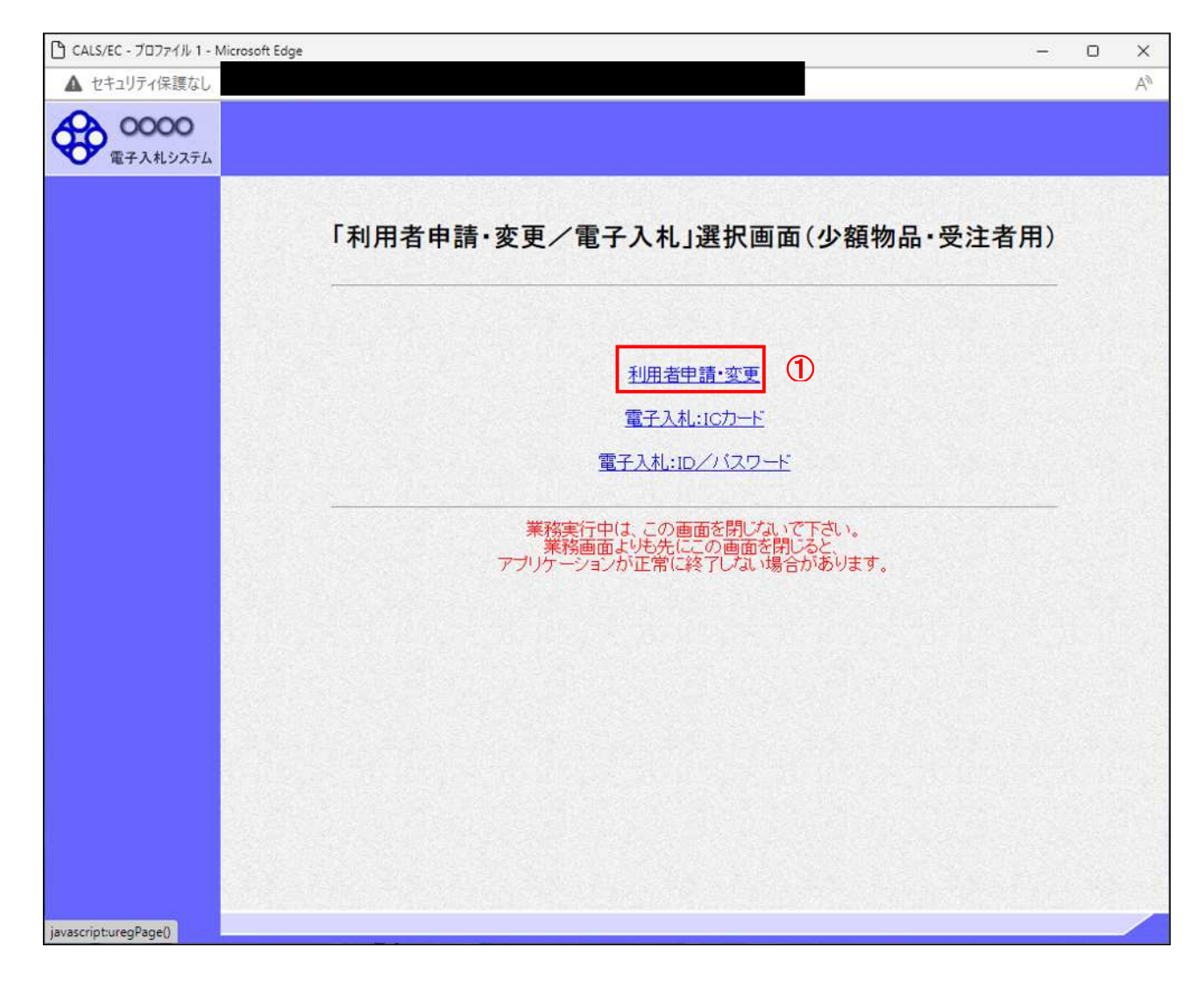

### <u>操作説明</u>

「利用者申請・変更」リンク①をクリックします。

## (5)利用者登録メニューを開く

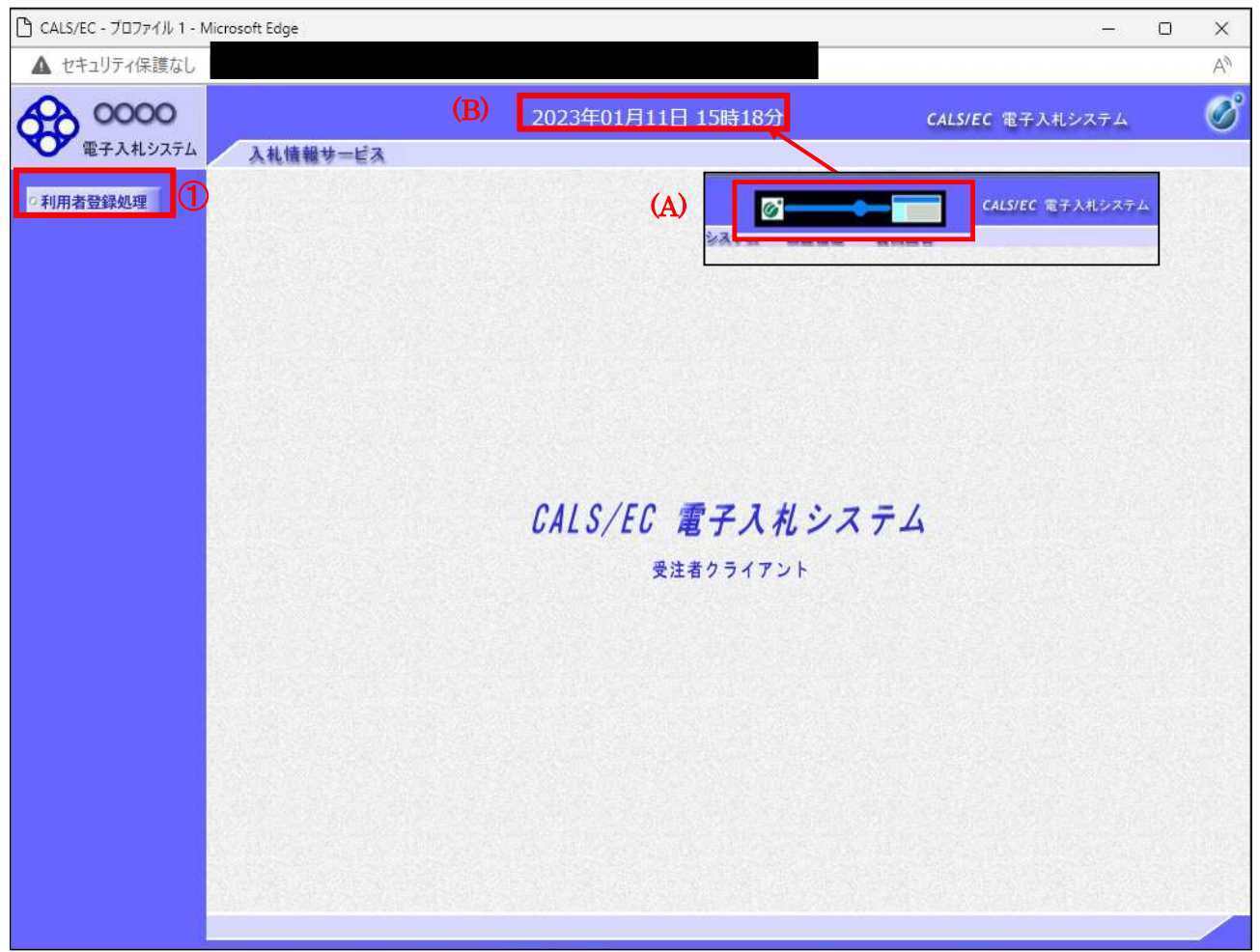

# <u>操作説明</u>

中央上部(A)の表示が『〇〇〇〇年〇〇月〇〇日〇〇時〇〇分』(B)の表示に変わるのを確認します。(※(B)の時 刻が表示されるまで操作しないでください)

(B)の時刻が表示したのを確認後、画面左の「利用者登録処理」ボタン①をクリックします。

### 注意事項

中央上部(A)の表示が(B)に変わらない場合は、パソコンの設定に不備がある可能性があります。 本マニュアルをパソコン環境設定を再度確認してください。

# (6)利用者登録メニュー画面

| 🗅 CALS/EC - プロファイル 1 - N | icrosoft Edge |                               |                         | o x |
|--------------------------|---------------|-------------------------------|-------------------------|-----|
| ▲ セキュリティ保護なし             |               |                               |                         | Aø  |
| <b>00000</b><br>電子入札システム | 入礼情報サービス      | 2023年01月11日 15時18分            | <b>CALS/EC</b> 電子入札システム | Ø   |
| ©利用者登録処理                 |               | 簡易認証利用者登録メ                    | =                       |     |
|                          |               |                               |                         |     |
|                          |               |                               |                         |     |
|                          |               |                               |                         |     |
|                          |               |                               |                         |     |
|                          |               |                               |                         |     |
|                          |               | <ol> <li>ID登録申請 変更</li> </ol> |                         |     |
|                          |               |                               |                         |     |
|                          |               |                               |                         |     |
|                          |               |                               |                         |     |
|                          |               |                               |                         |     |

### <u>操作説明</u>

\_\_\_\_\_\_ 「ID 登録申請」ボタン①をクリックします。

### <u>項目説明</u>

「ID 登録申請」ボタン : 新規に利用者登録を行います。 「変更」ボタン : 既に登録済みの利用者登録情報の修正を行います。

### (7)資格審査情報の検索

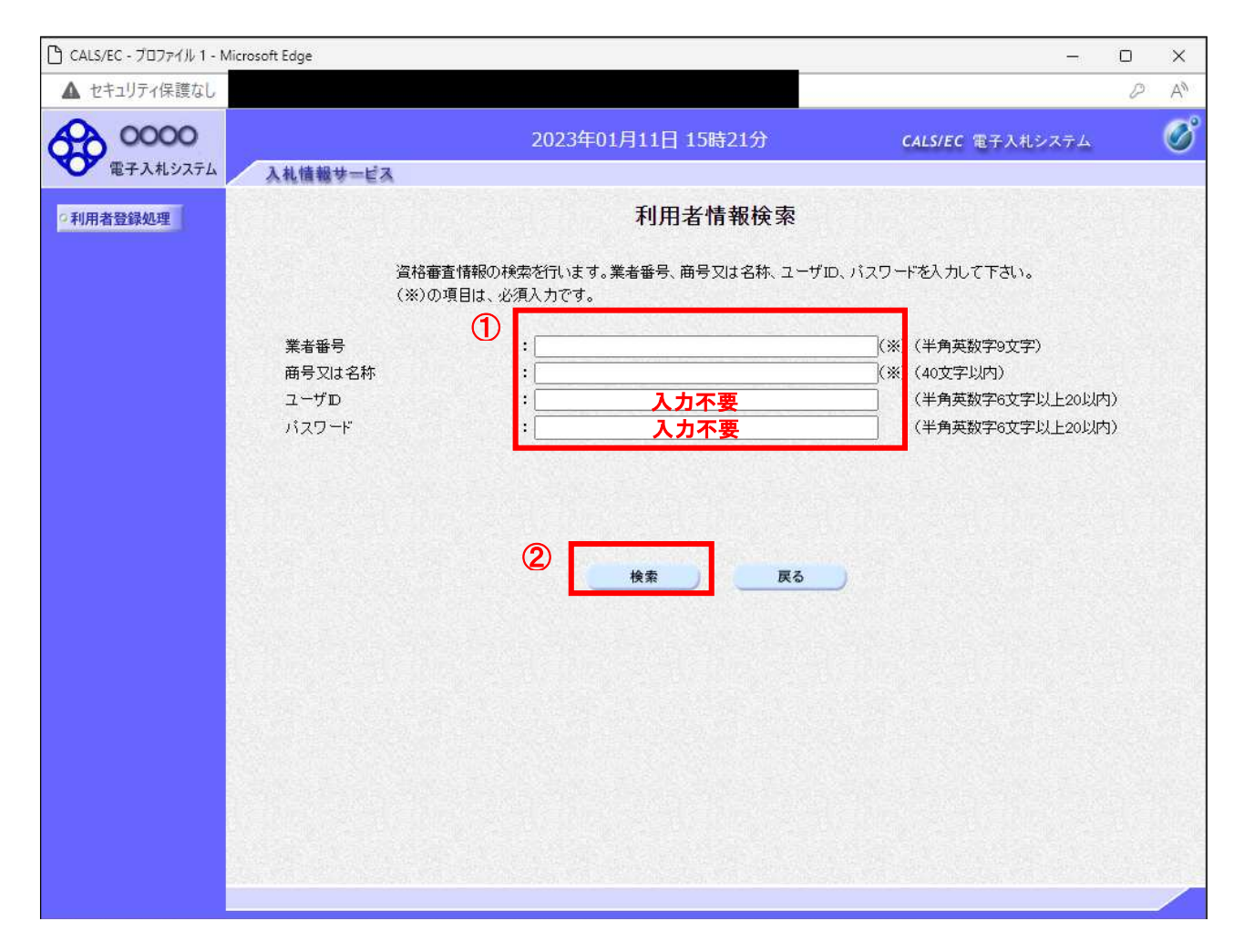

### <u>操作説明</u>

各入力欄①に必要事項を入力し、「検索」ボタン②をクリックします。

### <u>項目説明</u>

・入力項目

業者番号 : 都城市から通知されている文書に記載されている業者番号を入力します。
 商号又は名称 : 都城市から通知されている文書に記載されている商号又は名称を正確に入力します。
 ※全角・半角を区別するのでご注意ください。
 ユーザID : 入力不要
 パスワード : 入力不要

・ボタン

「検索」ボタン : 入力された条件で資格審査情報を検索します。

「戻る」ボタン : 前画面に戻ります。

検索ボタンをクリック後、「資格審査情報が登録されていません」のコメントが表示され次画面へ進 めない場合、入力されている情報に誤りがあるか、「株式会社」/「(株)」の入力などに相違がある場 合があります。 文字入力は、全角/半角の入力も区別されます。 入力内容を修正の上、今一度検索を試行してください。

# (8)ID登録申請情報の入力 「ID登録申請」画面にて登録する情報をすべて入力してください。

|                   | ID登録申請                                                                                |                                |
|-------------------|---------------------------------------------------------------------------------------|--------------------------------|
| 1                 | D登録申請では、D申請情報の登録を行います。申請済みの場合は、<br>審査結果が却下の場合は、却下の理由を確認の上、再度D申請情報の<br>(※)の項目は、必須入力です。 | 審査結果を確認してください。<br>)登録を行ってください。 |
| 企業情報              |                                                                                       |                                |
| 業者番号              | : 990000090                                                                           |                                |
| 企業名称              | : (株)テスト商号090                                                                         |                                |
| 企業郵便管方            | : 123-4567<br>• Off VITE 00000000                                                     |                                |
| 止来 (L)//<br>代表者氏名 | : T21 90XB                                                                            |                                |
| 代表者役職             | : 代表取締役社長                                                                             |                                |
| 代表電話番号            | : 03-3333-0090                                                                        | (※)(半角例:03-0000-0000)          |
| 代表FAX醫号           | : 03-3333-0090                                                                        | (※)(半角例:03-0000-0000)          |
|                   | 物品の製造 A B C D 二無し                                                                     |                                |
| 資格の種類             | - 物品の販売 □ A □ B □ C □ D ■無し                                                           |                                |
| ALL WERE          | 役務等の提供 A B C D 無し                                                                     |                                |
| 十四次第              |                                                                                       | Kwa (oostrate blata)           |
| 2/664             | • ((株)子文作開号090                                                                        | (\$7 (30,24-24-1)              |
| 代表窓口連絡分           | E情報 指名向はここにメールが送信されます。                                                                |                                |
| 連絡先名称(部隊          | · · · · · · · · · · · · · · · · · · ·                                                 | (※)(60文字以内)                    |
| 連絡先郵便番号           |                                                                                       | (※)(半角(例:123-4567)             |
| 連絡先住所             |                                                                                       | (※)(60文字以内)                    |
| 連絡先氏名             |                                                                                       | (※)(20文字以内)                    |
| 連絡先電話番号           |                                                                                       | (※)(半角例:03-0000-0000)          |
| 連絡先FAX番号          |                                                                                       | (※)(半角例:03-0000-0000)          |
| 連結先メールアト          | レス :                                                                                  | (※)(半角100文字以内)                 |
| メールアドレス再          | λπ :[                                                                                 | (※)(上記内容再度入力)                  |
| ID登録依頼者)          | 重絡先情報                                                                                 |                                |
| 連絡先名称(部署          | ₿名等) : □                                                                              | (※)(60文字以内)                    |
| 連絡先郵便番号           |                                                                                       | (※)(半角例:123-4567)              |
| 連絡先住所             | :                                                                                     | (※)(60文字以内)                    |
| 連絡先氏名             |                                                                                       | (※)(20文字以内)                    |
| 連絡先電話番号           |                                                                                       | (※)(半角例:03-0000-0000)          |
| 連絡先FAX番号          | :                                                                                     | (※)(半角例:03-0000-0000)          |
| 連絡先メールアト          | να :[                                                                                 | (※)(半角100文字以内)                 |
| メールアドレス再          | አታ :[                                                                                 | (※)(上記內容再度入力)                  |
| 少額物品用ユー           | ザーD :                                                                                 | (※)(半角英数字6文字以上20以内             |
| 少額物品用バス           | 7−F : ((*)                                                                            | (半角英数字6文字以上20以内                |
| 確認パスワード           | : (*)                                                                                 | (半角英数字6文字以上20以内                |
| VEDD 174 5        |                                                                                       |                                |

# <u>操作説明</u>

入力欄①に必要事項を入力し※1、「入力内容確認」ボタン②をクリックします。※2

※1 (※)のついた項目は入力必須項目です。何を入力すればよいのか不明な場合は調達機関にお問い合わせ下 さい。

※2 入力内容が入力規則に適合していない場合(半角/全角の誤り、数字項目にかな文字を入力した場合等、文字種に関する誤りがあった場合)は、エラーコメントを表示し本画面に戻ります。

### <u>項目説明</u>

| 「入力内容確認」ボタン | : | 入力内容確認画面を表示します。 |
|-------------|---|-----------------|
| 「戻る」ボタン     | : | 前画面を表示します。      |

# (9)登録内容の確認 「登録内容確認」画面にて入力した内容を確認することができます。

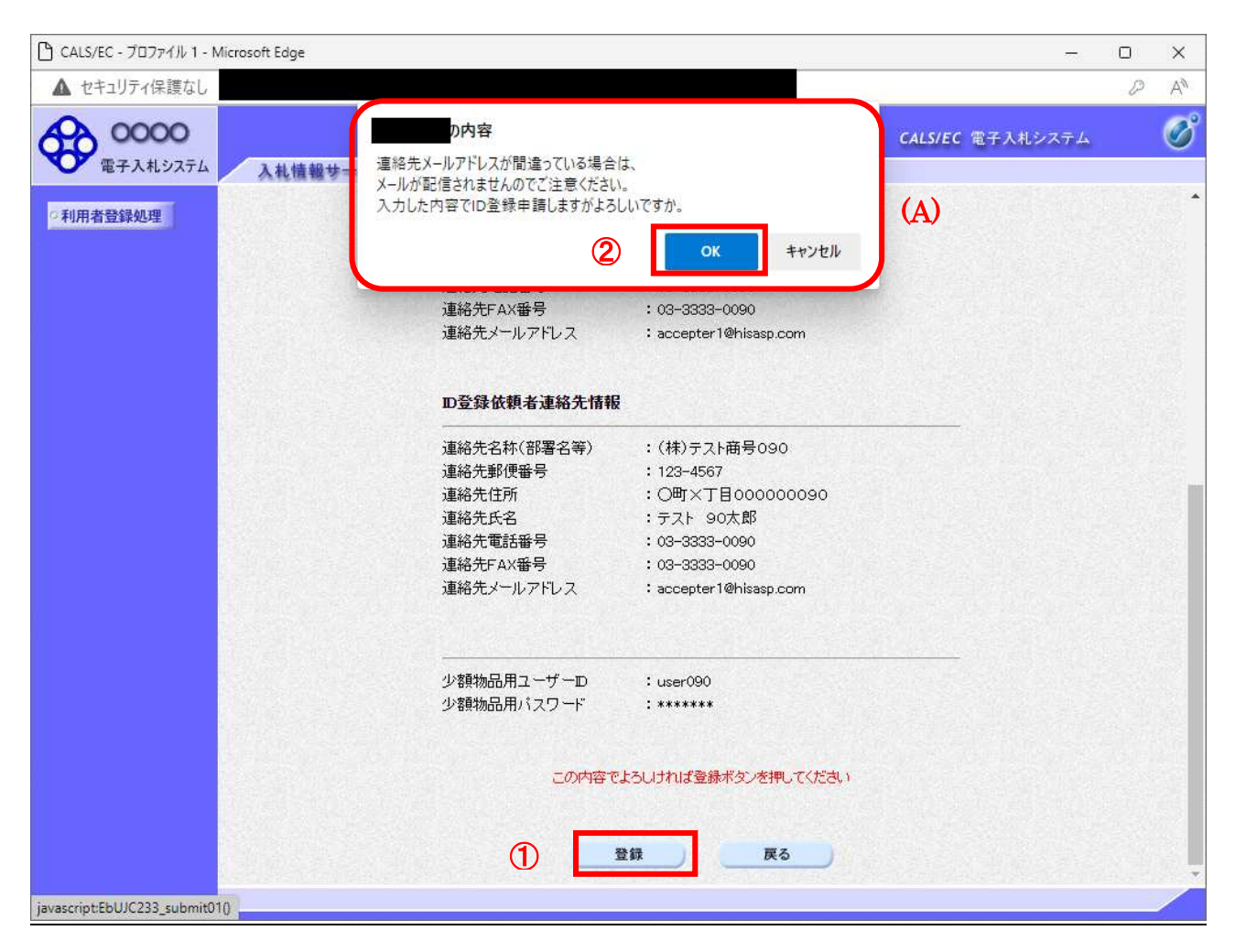

### <u>操作説明</u>

入力内容を確認後、「登録」ボタン①をクリックします。 「登録」ボタンをクリックすると、登録確認のダイアログAを表示します。 「OK」ボタンをクリックします。

### <u>項目説明</u>

「登録」ボタン : 登録完了画面を表示します。 「戻る」ボタン : 前画面に戻ります。※1

※1 登録内容を修正したい場合、「戻る」ボタンをクリックして「ID登録申請」画面へ戻り、修正してください。

# (10)ID登録申請の完了 正常にID登録申請が完了すると、本画面を表示します。

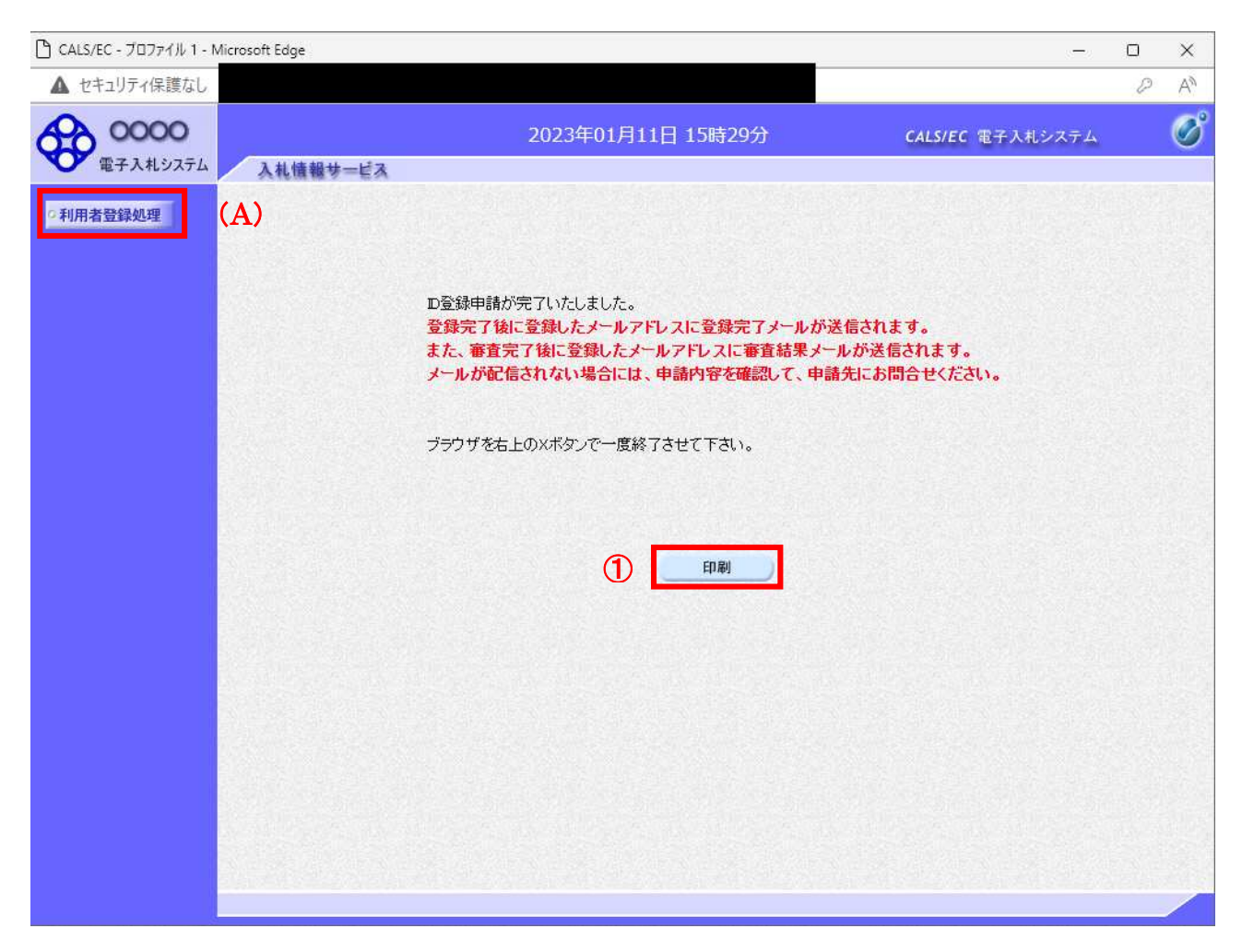

# <u>操作説明</u>

「印刷」ボタンをクリックします。※1

※1 「印刷」ボタンをクリックしただけでは印刷されません。印刷用の別画面を表示します。

登録完了後、「ID 登録依頼者連絡先情報」に入力された「連絡先メールアドレス」に利用者登録完了 のメールが送信されます。(受信まで数分~数十分程度要する場合があります。) このメールが受信出来ない場合、入力されたメールアドレスに誤りがある場合がありますので、「利 用者登録処理」(A)より利用者登録メニューに戻り、「変更」より登録されたメールアドレスをご確認 ください。

# (11)利用者情報印刷画面 利用者登録の内容を印刷します。

| about:blank |                                                                       |                                                                                                    |                                                                      |                                |
|-------------|-----------------------------------------------------------------------|----------------------------------------------------------------------------------------------------|----------------------------------------------------------------------|--------------------------------|
|             |                                                                       | ID登録申請                                                                                                    |                                                                      |                                |
|             | 業者番号<br>企業名称<br>企業郵便番号<br>企業住所<br>代表者氏名<br>代表者役職<br>代表電話番号<br>代表FAX番号 | : 990000090<br>: (神)テスト商号090<br>: 123-4567<br>: 〇町×丁目000000090<br>: テスト 90太郎<br>: 代表取締役社長<br>: 03-3333-0090<br>: 03-3333-0090 |                                                                      |                                |
|             | 資格の種類                                                                 | 物品の製造     A     B     C       物品の販売     A     B     C       投務等の提供     A     B     C       物品の購入     A     B     C            |                                                                      |                                |
|             | 支店名等                                                                  | :(株)テスト商号090                                                                                                    | <i>¥2</i>                                                            |                                |
|             | 連絡先名称(部署名等)<br>連絡先郵便番号<br>連絡先住所<br>連絡先氏名<br>連絡先電話番号                   | :(株)テスト商号090<br>:123-4567<br>:〇町×丁目000000090<br>:テスト 90太郎<br>:03-3333-0090                                                    | ← 戻る<br>→ 進む<br>曼新の情報に更新                                             | Alt+左矢印<br>Alt+右方向キー<br>Ctrl+R |
|             | 連絡先FAX番号<br>連絡先メールアドレス                                                | : 03-3333-0090<br>: accepter1@hisasp.com                                                                                      | <ul> <li>名前を付けて保存</li> <li>日刷</li> </ul>                             | Ctrl+S<br>Ctrl+P               |
|             | 連絡先名称(部署名等)<br>連絡先郵便番号<br>連絡先住所                                       | : (株)テスト商号090<br>: 123-4567<br>: 〇町×丁目0000000090                                                                              | <ul> <li>メディアをデバイスにキャスト</li> <li>A<sup>(k)</sup> 音声で読み上げる</li> </ul> | Ctrl+Shift+U                   |
|             | 連絡先氏名<br>連絡先電話番号<br>連絡先FAX番号<br>連絡先メールアドレス                            | :テスト 90太郎<br>:03-3333-0090<br>:03-3333-0090<br>:accepter1@hisasp.com                                                          | <ul> <li>ページをコレクションに追加</li> <li>ビ 共有</li> </ul>                      | >                              |
|             |                                                                       |                                                                                                    | ページのソース表示                                                            | Ctrl+U                         |

### <u>操作説明</u>

右クリックメニューの「印刷」①をクリックし、印刷完了後、「×」ボタン②をクリックし画面を閉じます。

続いて他のブラウザウィンドウも全て画面右上の×ボタンで閉じ、登録の操作が完了です。